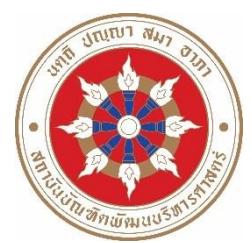

ประกาศคณะพัฒนาทรัพยากรมนุษย์ เรื่อง รายชื่อผู้มีสิทธิเข้ารับการสัมภาษณ์เพื่อคัดเลือกเป็นนักศึกษา หลักสูตรปรัชญาดุษฎีบัณฑิต สาขาวิชานวัตกรรมการพัฒนามนุษย์และองค์การ รุ่นที่ ๓ ปีการศึกษา ๒๕๖๙ (ครั้งที่ ๒)

ตามที่คณะพัฒนาทรัพยากรมนุษย์ รับสมัครผู้สำเร็จการศึกษาระดับปริญญาโท เพื่อคัดเลือก เข้าศึกษาระดับปริญญาเอก หลักสูตรปรัชญาดุษฎีบัณฑิต สาขาวิชานวัตกรรมการพัฒนามนุษย์และองค์การ รุ่นที่ ๓ ประจำปีการศึกษา ๒๕๖๔ (ครั้งที่ ๒) นั้น

คณะพัฒนาทรัพยากรมนุษย์ จึงขอประกาศรายชื่อผู้มีสิทธิเข้ารับการสัมภาษณ์ เพื่อคัดเลือกเป็น นักศึกษา ดังต่อไปนี้

| ลำดับ | เลขประจำตัวสอบ       | ชื่อ-สกุล                         |  |  |
|-------|----------------------|-----------------------------------|--|--|
| ୭.    | ଚଝ୭୦୦୦୦୭             | นางอาภรณี ไทยกล้า                 |  |  |
| ම.    | ଚଝ୭୭୦୨୯୦୦୦୩          | นายกิตติพัทธ์ จิรวัสวงศ์          |  |  |
| ଗ.    | ୨୯୭୦୦୦୭୯୦୦୦୯         | นายเกียรติศักดิ์ จังเจริญจิตต์กุล |  |  |
| ໔.    | ଚୁଣ୍ଡରେଚୁଟୁରେଚିତ୍ର   | นายธรรมรัตน์ บุญสูง               |  |  |
| ළී.   | ୨୯୭୭୦୨୯୦୦୦୨          | นายณัฐพร นิรังสรรค์               |  |  |
| ්.    | ୨୯୭୭୦୨୯୦୦୦୬          | นางสาวกิตติยา อินทกาญจน์          |  |  |
| ଟା.   | ର୍ବାର୍ବରୁଦ୍ୱରେଗ୍ୱାରୁ | นางสาวจีระภา พรรณขรรค์            |  |  |

# วัน เวลาที่สอบสัมภาษณ์

วันอาทิตย์ที่ ๑๘ กรกฎาคม ๒๕๖๔ เวลา ๐๙.๐๐ – ๑๒.๐๐ น.

### สถานที่สอบ

คณะพัฒนาทรัพยากรมนุษย์ จะดำเนินการสอบสัมภาษณ์ผ่านระบบออนไลน์ Microsoft Teams ชื่อห้อง "สอบสัมภาษณ์ หลักสูตร Ph.D. in HODI"

หมายเหตุ โปรดตรวจสอบรายชื่อผู้มีสิทธิเข้ารับการสัมภาษณ์ที่เอกสารไม่ครบถ้วนตามตารางแนบท้ายประกาศ

ประกาศ ณ วันที่ ๑๔ กรกฎาคม พ.ศ. ๒๕๖๔

Rotun.

(รองศาสตราจารย์ ดร.สมบัติ กุสุมาวลี) คณบดีคณะพัฒนาทรัพยากรมนุษย์

#### ตารางแนบท้ายประกาศ ๑

|          |                        | เอกสารประกอบการสมัครที่ไม่ครบถ้วน |                               |                              |                  |                   |                  |                         |                            |       |          |
|----------|------------------------|-----------------------------------|-------------------------------|------------------------------|------------------|-------------------|------------------|-------------------------|----------------------------|-------|----------|
| ลำดับที่ | ชื่อ - สกุล            | ผลการสอบ TOEFL หรือ IELTS         | สำเนาปริญญาบัตรระดับปริญญาตรี | สำเนาปริญญาบัตรระดับปริญญาโท | สำเนา Transcript | ဒ္မပါဂ်ားမ စ ဒိုပ | สำเนาบัตรประชาชน | ใบรับรองผู้สมัคร ๓ ฉบับ | ข้อเสนอโครงร่างวิทยานิพนธ์ | อื่นๆ | หมายเหตุ |
| ໑.       | นางอาภรณี ไทยกล้า      |                                   | х                             | х                            | х                | х                 | х                | х                       | х                          |       |          |
| હે.      | นายณัฐพร นิรังสรรค์    |                                   |                               |                              |                  | х                 |                  |                         |                            |       |          |
| ๗.       | นางสาวจีระภา พรรณขรรค์ |                                   | х                             |                              |                  |                   | Х                | Х                       |                            | х     |          |

## รายชื่อผู้มีสิทธิเข้ารับการสัมภาษณ์ที่เอกสารไม่ครบถ้วน

#### <u>หมายเหตุ</u>

- ๑. ผู้มีสิทธิเข้ารับการสัมภาษณ์ไม่ปรากฎเครื่องหมาย x หมายถึง คณะฯ ได้รับเอกสารครบถ้วนแล้ว
- ๒. ผู้ที่ส่งเอกสารไม่ครบถ้วน ให้ติดต่อคณะฯ และส่งเอกสารก่อนการสัมภาษณ์ หรือส่งเอกสารในวันสอบ สัมภาษณ์ มิฉะนั้น จะถือว่าท่านสละสิทธิในการสอบสัมภาษณ์
- ๓. นำบัตรประจำตัวประชาชน / บัตรประจำตัวข้าราชการมาแสดงในวันสอบสัมภาษณ์ด้วย
- ๔. ผู้มีสิทธิเข้ารับการสัมภาษณ์ทุกคนจะต้องน<u>ำหลักฐานที่สำเร็จการศึกษาฉบับจริง</u>มาแสดงในวัน สอบสัมภาษณ์ คือ ๑. ใบปริญญาบัตร ระดับปริญญาตรีและโท <u>และ</u> ๒. ใบแจ้งคะแนน (Transcript) ระดับปริญญาตรีและโท
- แนวันสัมภาษณ์ขอให้รายงานตัวก่อนการสอบสัมภาษณ์ภายในเวลา oc.๒๐ นาที
- ๖. เจ้าหน้าที่ควบคุมห้องสอบจะตรวจสอบรายชื่อผู้ที่เข้าห้องสอบสัมภาษณ์ในเวลา ๐๘.๓๐ น. และเริ่มสอบ สัมภาษณ์เวลา ๐๙.๐๐ น.
- ๗. การเรียกเข้าสอบสัมภาษณ์กำหนดเรียงตามลำดับที่เลขประจำตัวสอบ
- ๘. ขอให้ผู้มีสิทธิสอบสัมภาษณ์อ่านขั้นตอนการเข้าโปรแกรม Microsoft Teams เพื่อการสอบสัมภาษณ์ใน หน้า ๓ หน้า ๗ และดำเนินการตามขั้นตอนล่วงหน้าก่อนวันสอบสัมภาษณ์ และดำเนินการในวันสอบ สัมภาษณ์ ตามลำดับ
- ๙. รายละเอียดอื่นๆ ติดต่อสอบถามที่ กลุ่มงานการศึกษา คณะพัฒนาทรัพยากรมนุษย์ โทรศัพท์ ๐ ๒๗๒๗ ๓๔๗๕

### ตารางแนบท้ายประกาศ ๒

๑. ขอให้ผู้มีสิทธิเข้ารับการสัมภาษณ์ตอบแบบฟอร์มยืนยันการเข้ารับการสัมภาษณ์ โดยสแกน QR Code นี้ ทันทีหลังจากที่ได้อ่านประกาศนี้แล้ว และขอให้ดำเนินการสแกน QR Code และตอบแบบฟอร์มภายใน วันที่ ๑๕ กรกฎาคม ๒๕๖๔ ภายในเวลา ๑๒.๐๐ น.

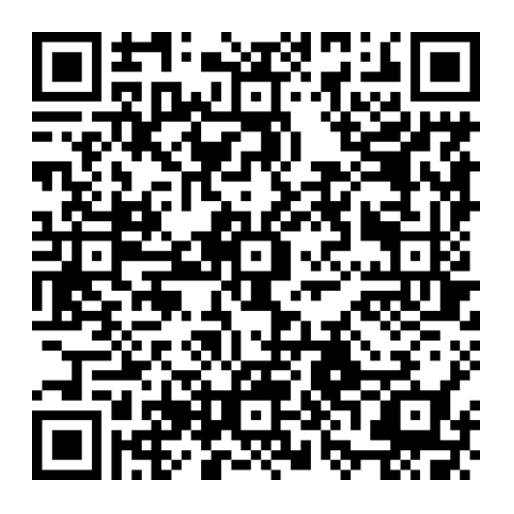

๒. ขอให้ผู้มีสิทธิเข้ารับการสัมภาษณ์อ่านขั้นตอนการเข้าโปรแกรม Microsoft Teams สำหรับสัมภาษณ์ (ดังรายละเอียดด้านล่างนี้)

ขั้นตอนการเข้าโปรแกรม Microsoft Teams สำหรับสอบสัมภาษณ์ออนไลน์

### การดำเนินการก่อนวันสอบสัมภาษณ์ ขอให้ดำเนินการตามข้อ ๑ - ข้อ ๕ ดังนี้

๑. เมื่อผู้มีสิทธิเข้ารับการสัมภาษณ์แจ้ง e-mail @hotmail หรือ @outlook ให้กับคณะแล้ว ผู้มีสิทธิเข้า รับการสัมภาษณ์จะได้รับ e-mail เชิญเข้าห้องสัมภาษณ์ด้วยโปรแกรม Microsoft Teams ชื่อห้องสอบ สัมภาษณ์ห้อง "สอบสัมภาษณ์หลักสูตร Ph.D. in HODI" ขอให้คลิ๊ก Open Microsoft Teams

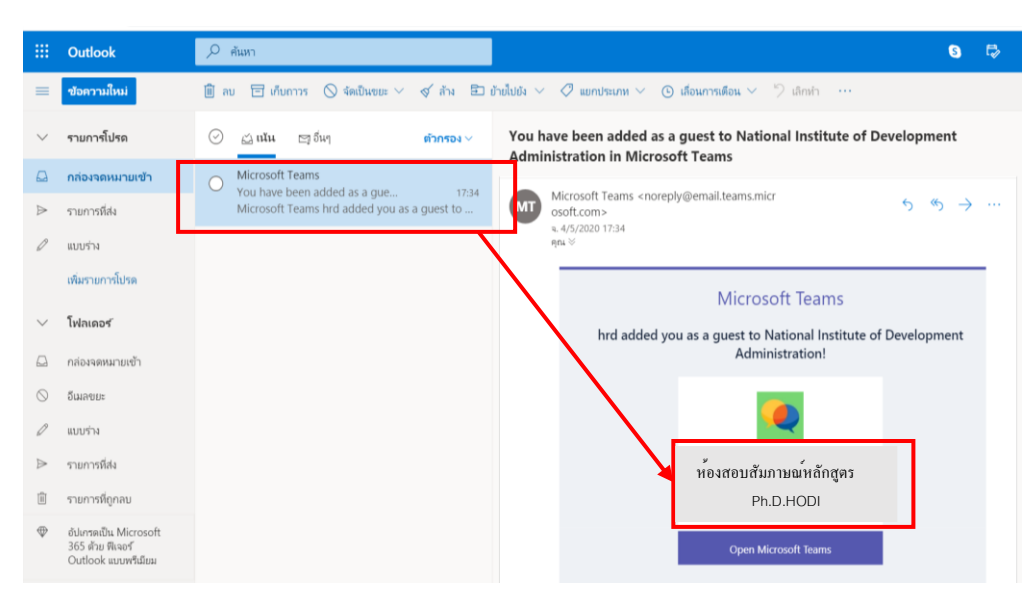

๒. เมื่อคลิ๊ก <mark>Open Microsoft Teams</mark> จะปรากฎหน้าจอดังภาพ ขอให้คลิ๊ก <mark>Accept</mark>

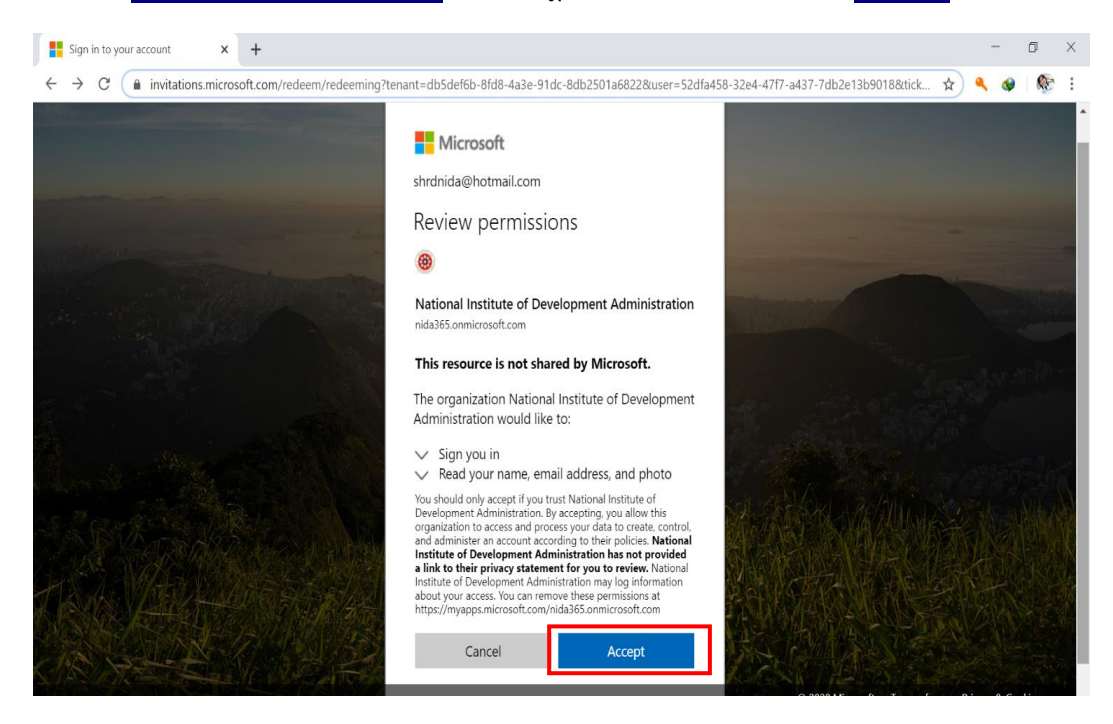

๓. หลังจากกด <mark>Accept</mark> รอซักครู่ จะปรากฏหน้าจอดังภาพ ขอให้คลิ๊ก Download Windows app เมื่อ download เรียบร้อยแล้ว ขอให้คลิ๊ก open และกด Run เพื่อติดตั้งโปรแกรม

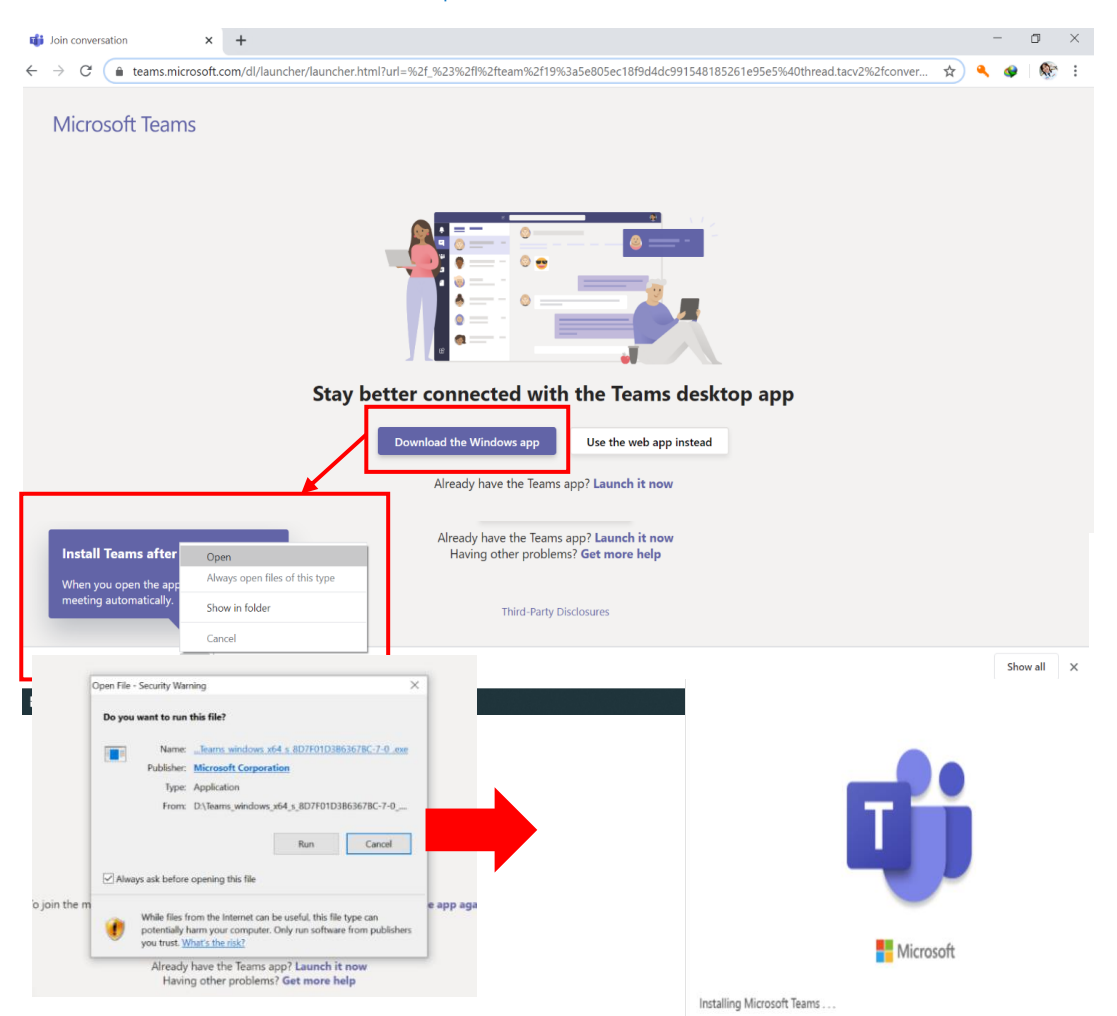

๙. เมื่อติดตั้งโปรแกรมเรียบร้อยแล้ว จะปรากฎหน้าจอในการ sign in เข้าโปรแกรม ขอให้พิมพ์ e-mail
@hotmail <u>หรือ</u> @outlook ตามที่ได้แจ้งกับคณะ และพิมพ์ password ของอีเมล์นั้น

| ut Microsoft Teams                                | - 0 × | 🕫 Login to Microsoft Teams       | - 0     | × |
|---------------------------------------------------|-------|----------------------------------|---------|---|
| Microsoft Teams                                   | c     | Microsoft                        |         |   |
|                                                   | c     | ← shrd@hotmail.com               |         |   |
|                                                   |       | Enter password                   |         |   |
|                                                   |       | •••••                            |         |   |
|                                                   |       | Forgot password?                 | Sign in |   |
|                                                   |       |                                  | Signin  | 1 |
| Enter your work, school,<br>or Microsoft account. |       |                                  |         |   |
| shrd@hotmail.com                                  |       |                                  |         |   |
| Sign in                                           |       |                                  |         |   |
|                                                   | ž.    | Torres of una Delivery Reporting |         |   |

๕. เมื่อทำตามข้อ ๔ แล้ว รอซักครู่ จะเข้าสู่โปรแกรม Microsoft Teams ขอให้คลิ๊กที่เมนู Teams โดยด้าน ซ้ายมือ จะปรากฏห้อง "สอบสัมภาษณ์หลักสูตร Ph.D. in HODI" เมื่อมาถึงขั้นตอนนี้ แสดงว่า ขั้นตอน การเตรียมเข้าสัมภาษณ์โดย Microsoft Teams เรียบร้อยแล้ว

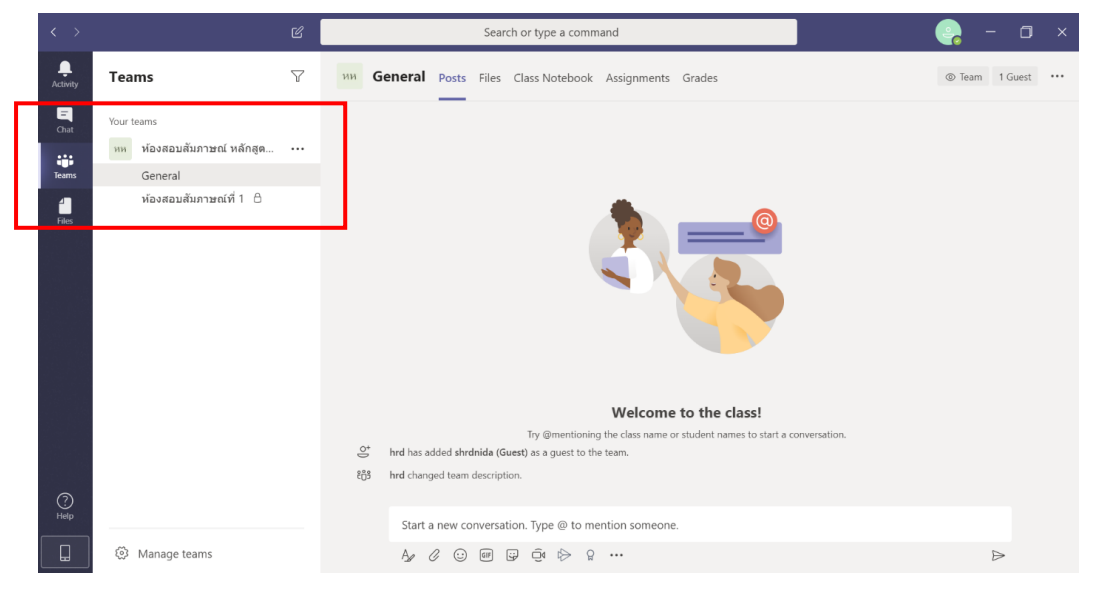

### การดำเนินการในวันสอบสัมภาษณ์ ขอให้ดำเนินการตามข้อ ๖ - ข้อ ๘ ดังนี้

 ๖. ขั้นตอนเข้าห้องสัมภาษณ์ในวันที่สอบสัมภาษณ์ ในวันที่จะเข้ารับการสัมภาษณ์ตามลำดับที่คณะกำหนด ขอให้ผู้มีสิทธิเข้ารับการสัมภาษณ์ เข้าใช้งานโปรแกรม Teams จาก shotcut บบ desktop หรือ กดปุ่ม windows เพื่อหาบนเมนูโปรแกรม โดยเปิดโปรแกรม และ sing in เข้าโปรแกรม ก็จะปรากฏหน้าจอ ดังภาพซึ่งคณะจะมีการวิดีโอคอลเพื่อเรียกเข้าห้องสัมภาษณ์ ขอให้กดคำว่า Join >> Join now เพื่อเข้าสู่ ห้องเตรียมการสัมภาษณ์ (General)

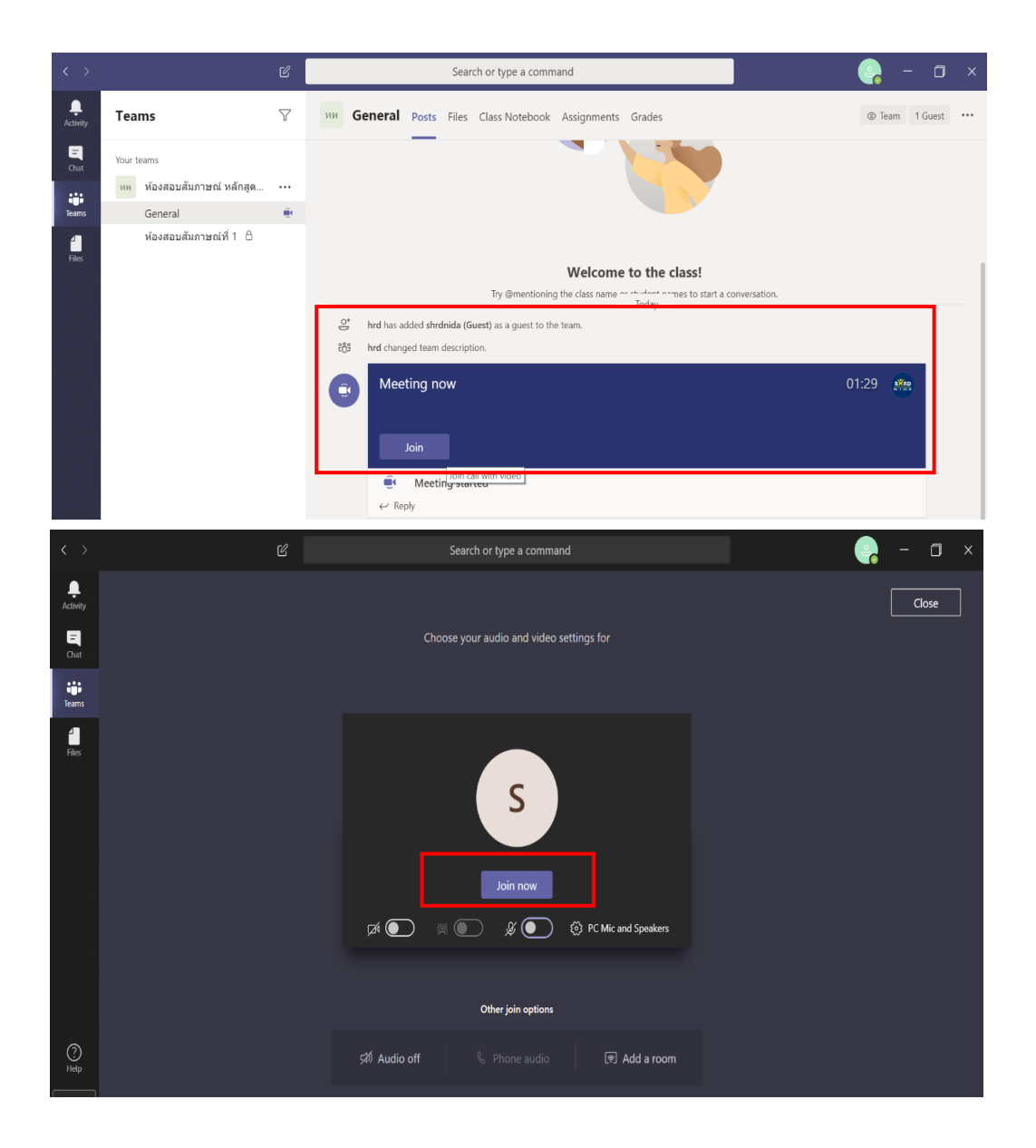

 ๗. เมื่อกดปุ่น Join now เข้ามาแล้ว จะพบกับเจ้าหน้าที่คณะ โดยเจ้าหน้าที่จะชี้แจงขั้นตอนการเข้ารับ การสัมภาษณ์ให้ได้รับทราบ และขั้นตอนต่างๆ ที่ผู้มีสิทธิเข้ารับการสัมภาษณ์ต้องทำ ตลอดจนขั้นตอนต่างๆ ในการสอบสัมภาษณ์จนกระทั่งสอบสัมภาษณ์ออนไลน์เสร็จเรียบร้อย โดยมีเมนูและฟั่งชั่นที่จำเป็นต้องใช้ ในการเข้ารับการสัมภาษณ์ ดังนี้

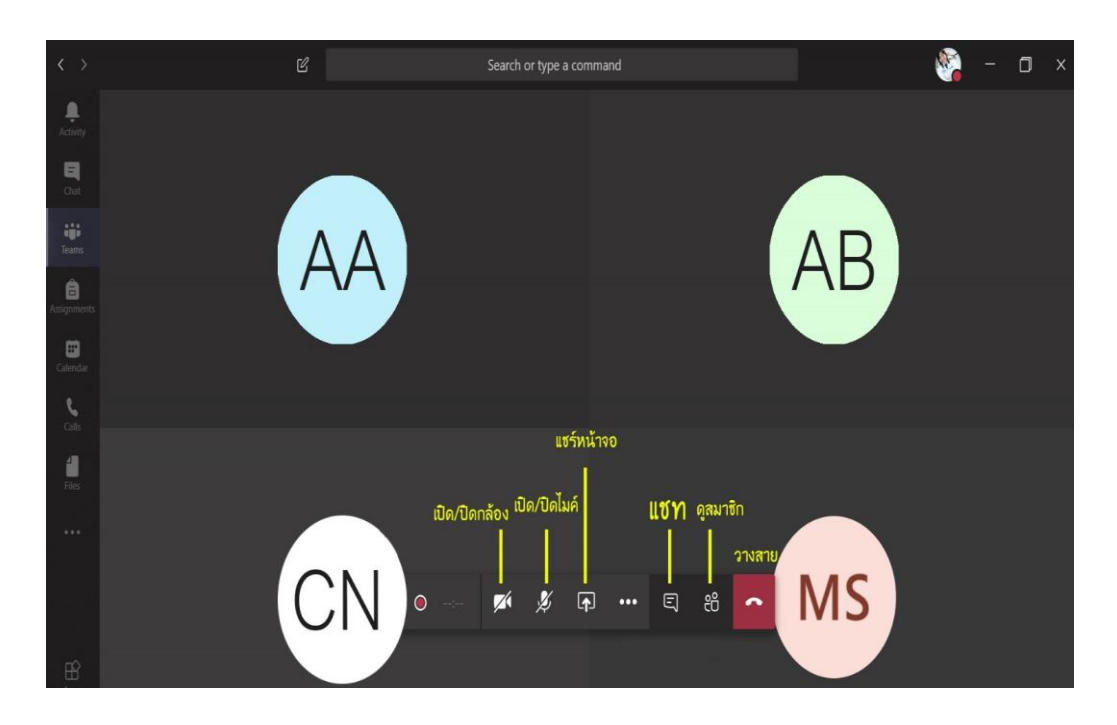

๘. หลังจากสอบสัมภาษณ์ออนไลน์เสร็จเรียบร้อยทุกขั้นตอน ขอให้กดปุ่ม วางสาย เพื่อออกจากโปรแกรม
Teams